# **CISCO.** Cisco Networking Academy<sup>®</sup>

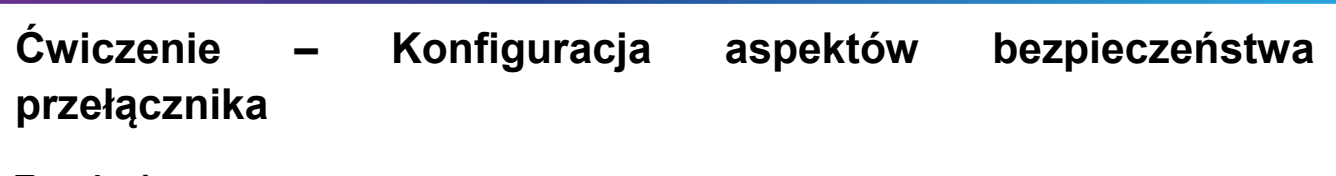

## Topologia

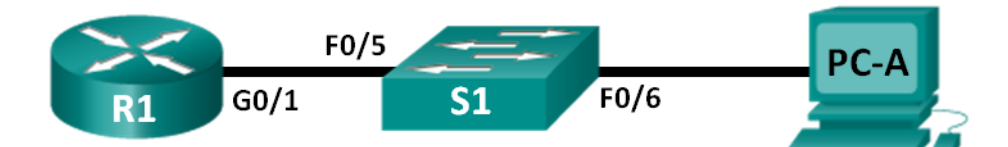

## Tabela adresacji

| Urządzenie | Interfejs | Adres IP     | Maska podsieci | Brama domyślna |
|------------|-----------|--------------|----------------|----------------|
| R1         | G0/1      | 172.16.99.1  | 255.255.255.0  | N/A            |
| S1         | VLAN 99   | 172.16.99.11 | 255.255.255.0  | 172.16.99.1    |
| PC-A       | NIC       | 172.16.99.3  | 255.255.255.0  | 172.16.99.1    |

## Cele nauczania

## Część 1: Budowa sieci oraz inicjalizacja urządzeń

## Część 2: Konfiguracja podstawowych ustawień urządzeń oraz weryfikacja łączności

## Część 3: Konfiguracja i weryfikacja protokołu SSH na przełączniku S1

- Konfiguracja dostępu przy użyciu SSH.
- Modyfikacja parametrów protokołu SSH.
- Weryfikacja konfiguracji SSH.

#### Część 4: Konfiguracja i weryfikacja aspektów bezpieczeństwa na przełączniku S1

- Konfiguracja i weryfikacja ogólnych aspektów bezpieczeństwa.
- Konfiguracja i weryfikacja bezpieczeństwa portów przełącznika.

## Wprowadzenie

Powszechną praktyką jest ograniczanie dostępu oraz instalacja aplikacji zwiększających bezpieczeństwo na komputerach i serwerach. Ważne jest, aby urządzenia sieciowe np. przełączniki czy routery również zostały odpowiednio zabezpieczone.

Na tym laboratorium zapoznasz się z konfiguracją aspektów bezpieczeństwa na przełącznikach. Skonfigurujesz połączenie SSH oraz zabezpieczysz sesję HTTPS. Skonfigurujesz również i zweryfikujesz zabezpieczenia na portach przełącznika, aby zablokować urządzenia, których adres MAC jest nieznany.

**Uwaga**: Preferowane routery to model Cisco 1941 Integrated Services Router (ISR) z systemem Cisco IOS Release 15.2(4)M3 (universalk9 image), natomiast przełączniki to model Cisco Catalyst 2960s z systemem Cisco IOS Release 15.0(2) (lanbasek9 image). Inne urządzenia i systemy mogą być również używane. W zależności od modelu i wersji IOS dostępne komendy mogą się różnić od prezentowanych w instrukcji.

**Uwaga**: Upewnij się, że startowa konfiguracja przełączników została skasowana. Jeśli nie jesteś pewny, poproś o pomoc prowadzącego.

## Wymagane zasoby

• 1 router (Cisco 1941 with Cisco IOS Release 15.2(4)M3 lub kompatybilny)

- 1 przełącznik (Cisco 2960 with Cisco IOS Release 15.0(2) lanbasek9 lub kompatybilny)
- 1 komputer (Windows 7, Vista, lub XP)
- Kable konsolowe do konfiguracji urządzeń Cisco IOS poprzez porty konsolowe
- Kable sieciowe zgodnie z pokazaną topologią

## Część 1: Budowa sieci oraz inicjalizacja urządzeń

W części 1 zestawisz topologię sieciową oraz w razie konieczności skasujesz konfiguracje urządzeń sieciowych.

#### Krok 1: Okablowanie sieci zgodnie z topologią.

#### Krok 2: Inicjalizacja i ponowne uruchomienie routera i przełącznika.

Jeżeli na urządzeniach została zapisana wcześniej konfiguracja skasuj ją i uruchom je ponownie.

## Część 2: Konfiguracja podstawowych ustawień urządzeń oraz weryfikacja łączności

W części 2 skonfigurujesz podstawowe ustawienia na routerze, przełączniku I komputerze. Adresy IP oraz nazwy urządzeń muszą być zgodne z tabelą adresacji i rysunkiem z pierwszej strony instrukcji.

#### Krok 1: Konfiguracja adresu IP na komputerze PC-A.

#### Krok 2: Konfiguracja podstawowych ustawień routera R1.

- a. Skonfiguruj nazwę urządzenia.
- b. Wyłącz niepożądane zapytania DNS (DNS lookup).
- c. Skonfiguruj adres IP zgodnie tabelą adresacji.
- d. Ustaw class jako hasło do trybu uprzywilejowanego EXEC
- e. Ustaw cisco jako hasło do połączeń konsolowych i wirtualnych (console i vty).
- f. Ustaw szyfrowanie haseł.
- g. Zapisz bieżącą konfigurację jako startową.

#### Krok 3: Konfiguracja podstawowych ustawień przełącznika S1.

Dobrą praktyką jest przypisanie adresu IP zarządzania do interfejsu VLAN innego niż VLAN 1. W tym kroku stworzysz interfejs VLAN 99 i przypiszesz mu adres IP.

- a. Skonfiguruj nazwę urządzenia.
- b. Wyłącz niepożądane zapytania DNS (DNS lookup).
- c. Ustaw class jako hasło do trybu uprzywilejowanego EXEC
- d. Ustaw cisco jako hasło do połączeń konsolowych i wirtualnych (console i vty).
- e. Skonfiguruj bramę domyślną dla S1 używając adresu IP routera R1.
- f. Ustaw szyfrowanie haseł.
- g. Zapisz bieżącą konfigurację jako startową.
- h. Stwórz VLAN 99 nazwij go jako Management.

```
S1(config)# vlan 99
S1(config-vlan)# name Management
S1(config-vlan)# exit
```

```
S1(config)#
```

i. Ustaw adres IP zarzadzania dla VLAN 99 zgodnie z tabelą adresacji oraz włącz interfejs.

```
S1(config)# interface vlan 99
S1(config-if)# ip address 172.16.99.11 255.255.255.0
S1(config-if)# no shutdown
S1(config-if)# end
S1#
```

- j. Wydaj komendę show vlan na S1. Jaki jest status VLAN 99? \_\_\_\_\_
- k. Wydaj komendę show ip interface brief na S1. Jaki jest status i protokół interfejsu VLAN 99?

Dlaczego protokół ma wartość "down", pomimo wydania komendy no shutdown?

I. Przypisz porty F0/5 i F0/6 do VLAN 99.

```
S1# config t
S1(config)# interface f0/5
S1(config-if)# switchport mode access
S1(config-if)# switchport access vlan 99
S1(config-if)# interface f0/6
S1(config-if)# switchport mode access
S1(config-if)# switchport access vlan 99
S1(config-if)# end
```

m. Wydaj komendę show ip interface brief na S1. Jaki jest status i protokół interfejsu VLAN 99?

Uwaga: Może wystąpić opóźnienie przy zmianie statusu portu.

#### Krok 4: Weryfikacja łączności pomiędzy urządzeniami.

- a. Użyj polecenia ping na PC-A w celu sprawdzenia łączności do R1. Czy wynik polecenia ping był pozytywny? \_\_\_\_\_
- b. Użyj polecenia ping na PC-A w celu sprawdzenia łączności do S1. Czy wynik polecenia ping był pozytywny? \_\_\_\_\_
- c. Użyj polecenia ping na S1 w celu sprawdzenia łączności do R1. Czy wynik polecenia ping był pozytywny? \_\_\_\_\_
- d. Na komputerze PC-A otwórz przeglądarkę internetową i wpisz adres http://172.16.99.11. Jeżeli pojawi się komunikat z prośbą o nazwę użytkownika i hasło, pole nazwa użytkownika pozostaw puste, a jako hasło wpisz class. Jeżeli pojawi się komunikat z zapytanie o zabezpieczone połączenie wybierz Nie. Czy uzyskałeś dostęp do interfejsu www przełącznika S1? \_\_\_\_\_
- e. Zamknij przeglądarkę na PC-A.

**Uwaga**: Niezabezpieczony interfejs www na przełączniku jest domyślnie włączony. Powszechną praktyką jest wyłączenie tej usługi jak opisano w części 4.

## Część 3: Konfiguracja i weryfikacja protokołu SSH na przełączniku S1

#### Krok 1: Konfiguracja dostępu SSH na S1.

a. Włączenie SSH na S1. W trybie globalnej konfiguracji utwórz domenę CCNA-Lab.com.

S1(config) # ip domain-name CCNA-Lab.com

b. Utwórz lokalnego użytkownika dla połączeń SSH. Użytkownik powinien mieć uprawnienia administratora.

**Uwaga**: Użyte tu hasło nie jest silne. Takie powinno być używane tylko do celów dydaktycznych. S1(config) **# username admin privilege 15 secret sshadmin** 

c. Dla interfejsu wirtualnego zezwól tylko na połączenia SSH i ustaw używanie lokalnej bazy danych podczas autentyfikacji użytkownika.

```
S1(config)# line vty 0 15
S1(config-line)# transport input ssh
S1(config-line)# login local
S1(config-line)# exit
```

d. Wygeneruj klucz RSA o długości 1024 btów.

S1(config) # crypto key generate rsa modulus 1024 The name for the keys will be: S1.CCNA-Lab.com

```
% The key modulus size is 1024 bits
% Generating 1024 bit RSA keys, keys will be non-exportable...
[OK] (elapsed time was 3 seconds)
```

S1(config)#
S1(config)# end

e. Zweryfikuj konfigurację SSH i odpowiedz na pytania.

S1# show ip ssh

Jaka jest wersja SSH używana przez przełącznik? \_\_\_\_\_

Ile jest dozwolonych prób logowania?

Jaki jest domyślny czas nieaktywności (timeout) dla SSH? \_\_\_\_\_

#### Krok 2: Modyfikacja połączeń SSH na S1.

Zmodyfikuj domyślną konfigurację SSH.

```
S1# config t
S1(config)# ip ssh time-out 75
S1(config)# ip ssh authentication-retries 2
Ile jest dozwolonych prób logowania? _______
Jaki jest czas nieaktywności (timeout) dla SSH? ______
```

#### Krok 3: Weryfikacja konfiguracji SSH na S1.

a. Używając klienta SSH na komputerze PC-A (np. Putty), zestaw połączenie SSH do S1. Jeżeli otworzy się okno dotyczące klucza, zaakceptuj je. Zaloguj się używając nazwy **admin** oraz hasła **sshadmin**.

Czy połączenie powiodło się? \_\_\_\_\_

Co zostało wyświetlone na przełączniku S1?

b. Wpisz exit i zamknij sesję SSH na S1.

## Część 4: Konfiguracja i weryfikacja aspektów bezpieczeństwa na przełączniku S1

W części 4 wyłączysz nieużywane porty oraz niektóre usługi a także skonfigurujesz reguły bezpieczeństwa na portach, bazujące na adresach MAC. Przełączniki mogą być przedmiotem ataków

oraz nieautoryzowanego dostępu do portów. Skonfigurujesz liczbę adresów MAC, które może nauczyć się przełącznik i wyłączysz ten port, jeśli ta liczba zostanie przekroczona.

#### Krok 1: Konfiguracja ogólnych aspektów bezpieczeństwa na S1.

- a. Skonfiguruj baner (MOTD) na S1 z odpowiednią wiadomością ostrzegającą.
- b. Wydaj komendę show ip interface brief na S1. Które fizyczne porty są włączone (up)?
- c. Wyłącz wszystkie nieużywane porty, użyj komendy interface range .

```
S1(config)# interface range f0/1 - 4
S1(config-if-range)# shutdown
S1(config-if-range)# interface range f0/7 - 24
S1(config-if-range)# shutdown
S1(config-if-range)# interface range g0/1 - 2
S1(config-if-range)# shutdown
S1(config-if-range)# end
S1#
```

- d. Wydaj komendę show ip interface brief na S1. Jaki jest status portów od F0/1 do F0/4?
- S1(config) # no ip http server
- g. Otwórz przeglądarkę internetową na PC-A, i wpisz adres http://172.16.99.11. Jaki jest rezultat?
- h. Na komputerze PC-A wpisz w przeglądarce adres https://172.16.99.11. Zaakceptuj certyfikat. Zaloguj się bez użytkownika i z hasłem class. Jaki jest rezultat?
- i. Zamknij przeglądarkę na PC-A.

#### Krok 2: Konfiguracja i weryfikacja bezpieczeństwa portu na S1.

a. Zapisz adres MAC interfejsu G0/1 routera R1. Użyj komendy show interface g0/1 na routerze R1.

```
R1# show interface g0/1
GigabitEthernet0/1 is up, line protocol is up
Hardware is CN Gigabit Ethernet, address is 30f7.0da3.1821 (bia
3047.0da3.1821)
```

Jaki jest adres MAC interfejsu G0/1 routera R1? \_\_\_\_\_

b. Na przełączniku S1 w trybie uprzywilejowanym użyj komendy **show mac address-table**. Znajdź dynamiczne wpisy dla portów F0/5 i F0/6. Wypisz je poniżej.

F0/5 - adresy MAC: \_\_\_\_\_

F0/6 – adresy MAC: \_\_\_\_

c. Skonfiguruj podstawowe bezpieczeństwo portów.

**Uwaga**: Ta procedura powinna być wykonana na wszystkich używanych portach przełącznika. Port F0/5 pokazany jest tu jako przykład.

1 Wejdź do trybu konfiguracji interfejsu, który jest połączony z routerem R1.

S1(config) # interface f0/5

2 Wyłacz port.

S1(config-if) # shutdown

3 Włącz bezpieczeństwo portu F0/5.

S1(config-if)# switchport port-security

**Uwaga**: Wpisanie komendy **switchport port-security** ustawia maksymalna liczbę adresów MAC na 1 oraz wyłącza port po przekroczeniu tej liczby. Komendy **switchport port-security maximum** oraz **switchport port-security violation** są używane do zmiany domyślnych ustawień.

4 Skonfiguruj statyczny wpis adresu MAC interfejsu G0/1 routera R1 odczytanego w kroku 2a.

S1(config-if)# switchport port-security mac-address xxxx.xxxx

(xxxx.xxxx.xxxx adres MAC interfejsu G0/1 routera R1)

**Uwaga**: Opcjonalnie można użyć komendy **switchport port-security mac-address sticky** w celu dodania wszystkich bezpiecznych adresów MAC, które są poznawane przez port przełącznika.

5 Włącz port przełącznika.

```
S1(config-if)# no shutdown
S1(config-if)# end
```

d. Zweryfikuj bezpieczeństwo portu F0/5 na przełączniku S1 używając komendy **show port-security interface**.

```
S1# show port-security interface f0/5
Port Security
                        : Enabled
Port Status
                       : Secure-up
Violation Mode
                     : Shutdown
Aging Time
                        : 0 mins
Aging Type
                        : Absolute
SecureStatic Address Aging : Disabled
Maximum MAC Addresses
                       • 1
Total MAC Addresses
                       : 1
Configured MAC Addresses : 1
Sticky MAC Addresses : 0
Last Source Address:Vlan : 0000.0000.0000:0
Security Violation Count : 0
Jaki jest status portu F0/5?
```

e. Na routerze R1 użyj polecenia ping na adres komputera PC-A.

R1# ping 172.16.99.3

f. Sprawdź bezpieczeństwo przełącznika, zmieniając adres MAC interfejsu G0/1 routera R1. Wejdź do trybu konfiguracji interfejsu G0/1 i wyłącz go.

```
R1# config t
R1(config)# interface g0/1
R1(config-if)# shutdown
```

g. Skonfiguruj nowy adres MAC interfejsu. Użyj adresu aaaa.bbbb.cccc

R1(config-if) # mac-address aaaa.bbbb.cccc

h. Jeżeli możliwe otwórz jednocześnie połączenie konsolowe do przełącznika S1. Zobaczysz różne wiadomości pojawiające się na przełączniku związane z naruszeniem bezpieczeństwa. Włącz interfejs G0/1 na routerze R1.

R1(config-if) # no shutdown

i. Na routerze R1 użyj polecenia ping na adres komputera PC-A. Czy wynik był pozytywny? Dlaczego tak lub dlaczego nie?

|                                                                                                    | Port Ma                                                                                                    | xSecureAddr<br>(Count)                                                                                                    | CurrentAddr Securi<br>(Count)                                                                                                    | tyViolation S.<br>(Count)                            | ecurity Action                                                       |  |
|----------------------------------------------------------------------------------------------------|----------------------------------------------------------------------------------------------------|----------------------------------------------------------------------------------------------------|----------------------------------------------------------------------------------------------------|------------------------------------------------------|----------------------------------------------------------------------|--|
|                                                                                                    | Fa0/5                                                                                                    | 1                                                                                                    | 1                                                                                                    | 1                                                    | Shutdown                                                             |  |
| Total .                                                                                                    | Addresse                                                                                                    | s in System                                                                                                    | (excluding one mac                                                                                                    | per port)                                            | :0                                                                   |  |
| Max Ad                                                                                                    | dresses                                                                                                    | limit in Sy                                                                                                    | stem (excluding one                                                                                                    | e mac per port                                       | .) <b>:</b> 8192                                                     |  |
| S1# <b>sł</b>                                                                                                    | now port                                                                                                    | -security                                                                                                    | interface f0/5                                                                                                    |                                                      |                                                                      |  |
| Port S                                                                                                    | ecurity                                                                                                    |                                                                                                    | : Enabled                                                                                                    |                                                      |                                                                      |  |
| Port Status                                                                                                    |                                                                                                    | : Secure-shutdowr                                                                                                    | : Secure-shutdown                                                                                                    |                                                      |                                                                      |  |
| Violation Mode                                                                                                    |                                                                                                    | : Shutdown                                                                                                    | : Shutdown                                                                                                    |                                                      |                                                                      |  |
| Aging Time                                                                                                    |                                                                                                    | : O mins                                                                                                    |                                                                                                    |                                                      |                                                                      |  |
| Aging Type                                                                                                    |                                                                                                    |                                                                                                    | : Absolute                                                                                                    |                                                      |                                                                      |  |
| SecureStatic Address Aging                                                                                                    |                                                                                                    |                                                                                                    | g : Disabled                                                                                                    |                                                      |                                                                      |  |
| Maximum MAC Addresses                                                                                                    |                                                                                                    |                                                                                                    | : 1                                                                                                    |                                                      |                                                                      |  |
| Total MAC Addresses                                                                                                    |                                                                                                    |                                                                                                    | : 1                                                                                                    |                                                      |                                                                      |  |
| Config                                                                                                    | ured MAC                                                                                                    | Addresses                                                                                                    | : 1                                                                                                    |                                                      |                                                                      |  |
| Sticky MAC Addresses : 0                                                                                                    |                                                                                                    |                                                                                                    |                                                                                                    |                                                      |                                                                      |  |
| Last Source Address:Vlan : aaaa.bbbb.cccc:99                                                                                                    |                                                                                                    |                                                                                                    |                                                                                                    |                                                      |                                                                      |  |
| Securi                                                                                                    | ty Viola<br>·                                                                                                    | tion Count                                                                                                    | : 1                                                                                                    |                                                      |                                                                      |  |
| 51# <b>51</b>                                                                                                    | low inte                                                                                                    | eriace IU/:                                                                                                    | <b>)</b>                                                                                                    |                                                      | 7 1.                                                                 |  |
| Hard                                                                                                    | ware is 1                                                                                                    | Fast Ethern                                                                                                    | et, address is Ocd9<br>0 Kbit/sec, DLY 100                                                                                                    | 0.96e2.3d05 (b<br>00 usec,                           | via Ocd9.96e2.3d0                                                    |  |
| MTU<br>r                                                                                                    | eliabili                                                                                                    | es, Bw 1000<br>ty 255/255,                                                                                                    | txload 1/255, rxlo                                                                                                    | ad 1/255                                             |                                                                      |  |
| MTU<br>r<br><outpu< td=""><td>eliabili<br/>t omitte</td><td>es, BW 1000<br/>ty 255/255,<br/>d&gt;</td><td>txload 1/255, rxlo</td><td>ad 1/255</td><td></td></outpu<> | eliabili<br>t omitte                                                                                                    | es, BW 1000<br>ty 255/255,<br>d>                                                                                                    | txload 1/255, rxlo                                                                                                    | ad 1/255                                             |                                                                      |  |
| MTU<br>r<br><outpu<br>S1<b># sl</b></outpu<br>                                                                                                    | eliabili<br>t omitte<br><b>now port</b>                                                                                                    | es, Bw 1000<br>ty 255/255,<br>d><br><b>:-security</b>                                                                                                    | txload 1/255, rxlo<br>address                                                                                                    | ad 1/255                                             |                                                                      |  |
| MTU<br>r<br><outpu<br>S1<b># sh</b></outpu<br>                                                                                                    | eliabili<br>t omitte<br>now port                                                                                                    | es, BW 1000<br>ty 255/255,<br>d><br><b>:-security</b><br>Secure Ma                                                                                          | txload 1/255, rxlo<br><b>address</b><br>c Address Table                                                                                                  | ad 1/255                                             |                                                                      |  |
| MTU<br>r<br><outpu<br>S1<b># sh</b><br/><br/>Vlan</outpu<br>                                                                                                    | eliabili<br>t omitte<br><b>now port</b><br><br>Mac A                                                                                                    | es, BW 1000<br>ty 255/255,<br>d><br><b>:-security</b><br>Secure Ma<br><br>ddress                                                                            | txload 1/255, rxlo<br>address<br>c Address Table<br>Type                                                                                                 | oad 1/255<br>Ports                                   | Remaining Age<br>(mins)                                              |  |
| MTU<br><outpu<br>S1<b># s1</b><br/><br/>Vlan<br/><br/>99</outpu<br>                                                                                                  | High by the second second seco | es, BW 1000<br>ty 255/255,<br>d><br><b>:-security</b><br>Secure Ma<br><br>ddress<br><br>0da3.1821                                                           | txload 1/255, rxlo<br>address<br>c Address Table<br>Type<br><br>SecureConfigured                                                                         | oad 1/255<br>Ports<br><br>Fa0/5                      | Remaining Age<br>(mins)<br>                                          |  |
| MTU<br><outpu<br>S1# <b>s1</b><br/><br/>Vlan<br/><br/>99<br/><br/>Total</outpu<br>                                                                                   | High by the second second seco | es, BW 1000<br>ty 255/255,<br>d><br>:-security<br>Secure Ma<br><br>ddress<br><br>0da3.1821<br><br>s in System                                               | txload 1/255, rxlo<br>address<br>c Address Table<br>Type<br><br>SecureConfigured<br>(excluding one mac                                                   | Ports<br><br>Fa0/5<br>: per port)                    | Remaining Age<br>(mins)<br><br>:0                                    |  |
| MTU<br>r<br><outpu<br>S1# <b>sl</b><br/><br/>99<br/><br/>Total .<br/>Max Ad</outpu<br>                                                                               | <pre>liabili eliabili t omitte now port Mac A</pre>                                                                                                    | es, BW 1000<br>ty 255/255,<br>d><br><b>:-security</b><br>Secure Ma<br><br>ddress<br><br>0da3.1821<br><br>s in System<br>limit in Sy                         | txload 1/255, rxlo<br>address<br>c Address Table<br>Type<br>SecureConfigured<br>(excluding one mac<br>stem (excluding one                                | Ports<br>Ports<br>Fa0/5<br>per port)<br>mac per port | Remaining Age<br>(mins)<br>                                          |  |
| MTU<br>r<br><outpu<br>S1# sl<br/><br/>Vlan<br/><br/>99<br/><br/>Total<br/>Max Ad<br/>Wyłącz</outpu<br>                                                               | <pre>interfejs (</pre>                                                                                                    | es, BW 1000<br>ty 255/255,<br>d><br><b>:-security</b><br>Secure Ma<br><br>ddress<br><br>0da3.1821<br><br>s in System<br>limit in Sy<br><b>GO/1 na route</b> | txload 1/255, rxlo<br>address<br>c Address Table<br>Type<br><br>SecureConfigured<br>(excluding one made<br>stem (excluding one<br>rze R1, usuń wpisany a | Ports<br>Fa0/5<br>per port)<br>mac per port<br>Ports | Remaining Age<br>(mins)<br>-<br>:0<br>) :8192<br>ownie włącz interfe |  |

- R1(config-if)# end
- I. Na routerze R1 użyj polecenia ping na adres komputera PC-A. Czy wynik był pozytywny?

- m. Na przełączniku użyj komendy **show interface f0/5** w celu wykrycia przyczyny braku odpowiedzi polecenia ping. Zapisz znalezioną przyczynę.
- n. Wyczyść błąd statusu portu F0/5 na przełączniku S1.

```
S1# config t
S1(config)# interface f0/5
S1(config-if)# shutdown
S1(config-if)# no shutdown
```

Uwaga: Może wystąpić opóźnienie przy zmianie statusu portu.

o. Wydaj komendę **show interface f0/5** na S1 w celu weryfikacji czy port F0/5 nie jest dłużej w błędnym trybie wyłączenia.

```
S1# show interface f0/5
FastEthernet0/5 is up, line protocol is up (connected)
Hardware is Fast Ethernet, address is 0023.5d59.9185 (bia 0023.5d59.9185)
MTU 1500 bytes, BW 100000 Kbit/sec, DLY 100 usec,
reliability 255/255, txload 1/255, rxload 1/255
```

p. Na routerze R1 użyj polecenia ping na adres komputera PC-A. Wynik powinien być pozytywny.

## Do przemyślenia

- 1. Dlaczego włącza się bezpieczeństwo portów na przełączniku?
- 2. Dlaczego nieużywane porty przełącznika powinny być wyłączone?

| Interfejsy routera |                             |                             |                       |                       |  |  |  |  |
|--------------------|-----------------------------|-----------------------------|-----------------------|-----------------------|--|--|--|--|
| Model<br>routera   | Interfejs Ethernet #1       | Interfejs Ethernet #2       | Interfejs Serial #1   | Interfejs Serial #2   |  |  |  |  |
| 1800               | Fast Ethernet 0/0 (F0/0)    | Fast Ethernet 0/1 (F0/1)    | Serial 0/0/0 (S0/0/0) | Serial 0/0/1 (S0/0/1) |  |  |  |  |
| 1900               | Gigabit Ethernet 0/0 (G0/0) | Gigabit Ethernet 0/1 (G0/1) | Serial 0/0/0 (S0/0/0) | Serial 0/0/1 (S0/0/1) |  |  |  |  |
| 2801               | Fast Ethernet 0/0 (F0/0)    | Fast Ethernet 0/1 (F0/1)    | Serial 0/1/0 (S0/1/0) | Serial 0/1/1 (S0/1/1) |  |  |  |  |
| 2811               | Fast Ethernet 0/0 (F0/0)    | Fast Ethernet 0/1 (F0/1)    | Serial 0/0/0 (S0/0/0) | Serial 0/0/1 (S0/0/1) |  |  |  |  |
| 2900               | Gigabit Ethernet 0/0 (G0/0) | Gigabit Ethernet 0/1 (G0/1) | Serial 0/0/0 (S0/0/0) | Serial 0/0/1 (S0/0/1) |  |  |  |  |

**Uwaga**: Aby dowiedzieć się jak router jest skonfigurowany należy spojrzeć na jego interfejsy i zidentyfikować typ urządzenia oraz liczbę jego interfejsów. Nie ma możliwości wypisania wszystkich kombinacji i konfiguracji dla wszystkich routerów. Powyższa tabela zawiera identyfikatory dla możliwych kombinacji interfejsów szeregowych i ethernetowych w urządzeniu. Tabela nie uwzględnia żadnych innych rodzajów interfejsów, pomimo że podane urządzenia mogą takie posiadać np. interfejs ISDN BRI. Opis w nawiasie (przy nazwie interfejsu) to dopuszczalny w systemie IOS akronim, który można użyć przy wpisywaniu komend.

#### Tabela interfejsów routera